## FAQ Maxwell - Message Notification

| Introduction                                                                                            |                                |  |                         |   |  |
|----------------------------------------------------------------------------------------------------|--------------------------------|--|-------------------------|---|--|
| Open the web-interface of the Maxwell 3 / Basic and go to: Settings - Desk Phone - Message Notification |                                |  |                         |   |  |
|                                                                                                    |                                |  | Gigaset <sup>well</sup> |   |  |
| SETTINGS 🗧 STATUS                                                                                       |                                |  | <b>1</b> 4              |   |  |
| Network >                                                                                               | Visual Call Notification (LED) |  |                         | 1 |  |
| Telephony >                                                                                             | Voicemail Messages             |  |                         |   |  |
| Online Directories                                                                                      | Missed Calls                   |  |                         |   |  |
| Online Services >                                                                                       |                                |  |                         |   |  |
| Desk Phone 👻                                                                                            | SIP Notification               |  |                         |   |  |
| Main Menu                                                                                               | Show SIP messages on           |  |                         |   |  |
| Ringtones                                                                                               | display                        |  |                         |   |  |
| Display                                                                                                 | Back key                       |  |                         |   |  |
| Pictures                                                                                                |                                |  |                         |   |  |
| Message Notification                                                                                    |                                |  |                         |   |  |
|                                                                                                    |                                |  |                         |   |  |

| Settings              |                                                                                                    |  |  |  |  |
|-----------------------|----------------------------------------------------------------------------------------------------|--|--|--|--|
| Setting               | Description                                                                                                    |  |  |  |  |
| Visual Call Not       | /isual Call Notification (LED)                                                                                                    |  |  |  |  |
| Voicemail<br>Messages | When enabled, the Maxwell will show a blinking MWI LED and the Voicemail icon Image: Constraint of the top bar when there are NEW   Image: Constraint of the top bar when there are NEW Image: Constraint of the top bar when there are NEW   Image: Constraint of the top bar when there are NEW Image: Constraint of the top bar when there are NEW   Image: Constraint of the top bar when there are NEW Image: Constraint of the top bar when there are NEW   Image: Constraint of the top bar when there are new Voicemail messages. Image: Constraint of top bar when there are new Voicemail messages.   Image: Constraint of top bar when there are new Voicemail messages. Image: Constraint of top bar when there are new Voicemail messages.   Image: Constraint of top bar when there are new Voicemail messages. Image: Constraint of top bar when there are new Voicemail messages.   Image: Constraint of top bar when there are new Voicemail messages. Image: Constraint of top bar when there are new Voicemail messages.   Image: Constraint of top bar when there are new Voicemail messages. Image: Constraint of top bar when there are new Voicemail messages.   Image: Constraint of top bar when there are new Voicemail messages. Image: Constraint of top bar when there are new Voicemail messages.   Image: Constraint of top bar when there are new Voicemail messages. Image: Constraint of top bar when there are new Voicemail messages.   Image: Constor top bar when there are new Voicemail messages. I |  |  |  |  |
| Missed Calls          | When enabled, the Maxwell will show a blinking MWI LED and the Missed call icon on the top bar when there are NEW voicemail messages.<br>See the above example.<br>When disabled, the MWI LED and Missed call icon will not be shown when there are new Voicemail messages.                                                                                                    |  |  |  |  |
| SIP Notification      |                                                                                                    |  |  |  |  |
|                       | See this wiki article FAQ Maxwell - Show SIP message on the Display.                                                                                                    |  |  |  |  |

## Auto provisioning

| Parameter                                    | Description                 |
|----------------------------------------------|-----------------------------|
| Telephony.VoiceMail.VoicemailMessages.Active | 0 = Disabled<br>1 = Enabled |
| Calls.Missed.Notification.Active             | 0 = Disabled<br>1 = Enabled |
| PhoneUI.SIP.ShowSIPMessagesOnDisplay         | 0 = Disabled<br>1 = Enabled |
| PhoneUI.SIP.ClearSIPMessageWithBackKey       | 0 = Disabled<br>1 = Enabled |